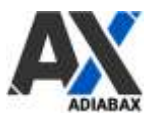

# **ShopyAdvarics Connector Settings**

| 1.  | Connector Activation                       | 2 |
|-----|--------------------------------------------|---|
| 2.  | Shopify – Advarics connector configuration | 2 |
| 2.1 | Advarics Settings                          | 2 |
| 2.2 | Shopify Settings                           | 4 |
| 2.3 | Product Settings                           | 4 |
| 2.4 | WebShop synchronization                    | 6 |
| 2.5 | WebShop Order                              | 7 |
| 2.6 | Synchronization scheduling                 | 7 |
| 3.  | Manual Synchronisation                     | 8 |
| 4.  | Support                                    | 8 |

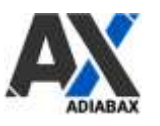

## **1. Connector Activation**

- Login on <a href="https://www.adiabax.it">https://www.adiabax.it</a> (MY ACCOUNT)
- Click on SHOPADVARICS LICENSE button
- Test license is automatically generated
- Click on SETTINGS button to start connector configuration.

| CONNECTOR SETTINGS | SETTINGS |
|--------------------|----------|
|                    |          |

# 2. Shopify – Advarics connector configuration

## 2.1 Advarics Settings

**IMPORTANT**: Only those articles are exported that are marked as **WebShop articles** in Advarics. With a **trial license only 10 articles** are synchronized.

| 📕 Version 11.11.20.1616.570 // User 997 - Desgnori 😪 😓 ? 🗐 🕒 🔒 🤮 |         |                |            |             | 2     |   |            |                   |                                                                                                    |                       |
|------------------------------------------------------------------|---------|----------------|------------|-------------|-------|---|------------|-------------------|----------------------------------------------------------------------------------------------------|-----------------------|
|                                                                  |         |                |            |             |       |   |            |                   | -                                                                                                    | :h dieser Spalte zu g |
|                                                                  | HptLief | HptLiefName    | Artikel-Nr | Ext. ArtNr. | Best. |   | Ltz.WE     | letzt. WE-Saiso 🗠 | WebShop                                                                                                    | (S                    |
| т                                                                |         |                |            |             |       |   |            |                   |                                                                                                    |                       |
|                                                                  | 1061    | WILLY BOGNER G | 1108 4815  |             |       |   |            | Inverno 20 (2004) |                                                                                                    | 10 D                  |
|                                                                  | 1061    | WILLY BOGNER G | 1108 4815  |             |       | 5 | 26.10.2020 | Inverno 20 (2004) | Image: A start of the start of the start          | : .                   |
|                                                                  | 1061    | WILLY BOGNER G | 1108 4815  |             |       | 4 | 26.10.2020 | Inverno 20 (200   | <ul> <li>Image: A set of the set of the</li></ul> |                       |
|                                                                  | 1061    | WILLY BOGNER G | 1108 4816  |             |       | 4 | 04.11.2020 | Inverno 20 (2004) |                                                                                                    |                       |
|                                                                  | 1061    | WILLY BOGNER G | 1110 6305  |             |       | 5 | 02.11.2020 | Inverno 20 (20 4) | $\checkmark$                                                                                                    |                       |
|                                                                  | 1061    | WILLY BOGNER G | 1116 4433  |             |       | 0 | 16.10.2019 | Inverno 19 (19 4) |                                                                                                    |                       |
|                                                                  | 1061    | WILLY BOGNER G | 1157 4815  |             |       | 6 | 26.10.2020 | Inverno 20 (2004) | $\checkmark$                                                                                                    |                       |
|                                                                  | 1061    | WILLY BOGNER G | 1157 4815  |             |       | 0 | 11.12.2019 | Inverno 19 (1904) |                                                                                                    | :                     |
|                                                                  | 1061    | WILLY BOGNER G | 1157 4815  |             |       | 3 | 26.10.2020 | Inverno 20 (2014) | $\checkmark$                                                                                                    | : .                   |
|                                                                  | 1061    | WILLY BOGNER G | 1163 4716  |             |       | 5 | 02.10.2020 | Inverno 20 (20 4) | $\checkmark$                                                                                                    |                       |
|                                                                  | 1061    | WILLY BOGNER G | 1164 4716  |             |       | 0 | 23.10.2019 | Inverno 19 (1904) |                                                                                                    |                       |
|                                                                  | 1061    | WILLY BOGNER G | 1166 4716  |             |       | 2 | 02.10.2020 | Inverno 20 (200   | <ul> <li></li> </ul>                                                                                                    |                       |
|                                                                  | 1061    | WILLY BOGNER G | 1167 6300  |             |       | 2 | 02.10.2020 | Inverno 20 (2004  | Image: A start of the start of the start          | · •                   |
|                                                                  | 1061    | WILLY BOGNER G | 1171 4170  |             |       | 1 | 30.07.2020 | Inverno 20 (2004) |                                                                                                    |                       |
|                                                                  | 1061    | WILLY BOGNER G | 1171 6117  |             |       | 4 | 10.09.2020 | Inverno 20 (2004) |                                                                                                    | : .                   |
|                                                                  | 1061    | WILLY BOGNER G | 1195 2500  |             |       | 0 | 01.01.1900 | (0)               |                                                                                                    |                       |

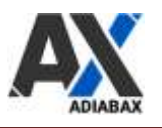

To use the connector with your own data, you need the **Advarics Service-Id** and the **Advarics**-**API-URL**, both available from Advarics.

- Advarics Service-Id (example abcdefgh-1234-ijkl-5678-mnopqrstuvwx)
- Advarics-API-URL, z.B. <u>https://yourshop.advarics.net/external/WebShop/</u>
  - o IMPORTANT: insert full path including http:// or https:// and final slash
- Advarics Webshop-ID and Advarics Webshop-Filiale (values defined in Advarics WebShop configuration page)

| WestStoop-Typ -                                                                                                    | Veikt/Pop-D<br>Veikt/Pop-D<br>Veikt/Pop-Alarie<br>Veiktorep-Casie<br>Nathroop-Veikarr<br>Deport-Filial-Por<br>Nathroop-Veikarr<br>Deport-Filial-Por<br>Nathroop-Veikarr<br>Deport-Filial-Por<br>Nathroop-Veikarr<br>Deport-Filial-Por                         |   |
|----------------------------------------------------------------------------------------------------|----------------------------------------------------------------------------------------------------|---|
| Bankdahen Welch-spiler die<br>Serven H (Web-<br>Inserdie)<br>die Behongstatum<br>Preus - Anzahle Benetstellung<br>Anzahle Benetstellung<br>Sonzech Strecken | Zuritärenfigu atten<br>Die matyre Artikalsiske 2<br>Die matyre Artikalsiske 2<br>Die matyre Artikalsiske 2<br>Die matyre Artikalsiske 2<br>Die matyre Artikalsiske 2<br>Geschenden mit<br>Verlaufzuserdung 3 ber<br>Guidenst-Ausgebe 1<br>Faultes 3-Ausgebe 1 | 0 |

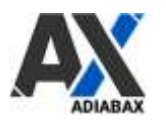

## 2.2 Shopify Settings

The following section contains the Shopify Private APP settings needed to extend your WebShop to the merchandise management system Advarics. To activate the Adiabax Connector you need to first enable the private app development setting in your Shopify admin; by default, this setting is deactivated.

To enable the app please use following instructions: <a href="https://help.shopify.com/en/manual/apps/private-apps">https://help.shopify.com/en/manual/apps/private-apps</a>

Adiabax can support you in this task; in order to manage this activity, a user with administrator role must be assigned to Adiabax Support.

After you have enabled private app development from the Shopify admin, you need to insert the generated credentials.

- **Shopify Shop name**: the URL of the Shopify Webshop (example: yourshopname.myshopify.com/
- Shopify API Key: api key generated during private app configuation (alphanumeric)
- Shopify APP password: api password (alphanumeric starting with shppa\_)
- Shopify Shared Secret: api shared secret code (alphanumeric starting with shpss\_)

## 2.3 **Product Settings**

Decide if a new product has to be loaded in **draft** or directly **published** on the WebShop

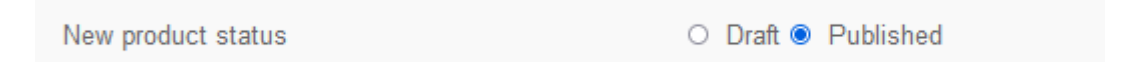

Define the **master data system**; if Advarics, the information is always overwritten, otherwise information is only uploaded from Advarics for new products and then maintained in the WebShop (stock is of course always synchronized).

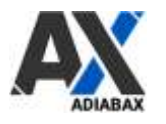

# Compose the **title** of the product in the WebShop choosing available values from the combobox. Example brand - articleName – articleNo

|              | brand       | ~      |
|--------------|-------------|--------|
| Product Name | articleName | ~      |
|              | articleNo   | $\sim$ |
|              | ancieno     | Ý      |

There are 3 categorization types available

- Advarics WebShop categories (WebShop-Kategorie 1, WebShop-Kategorie 2, WebShop-Kategorie 3)
- Advarics WebShop categories but only during product creation (the category will not be synchronized after first upload)
- category managed directly in Shopify (not overwritten by synchronization)

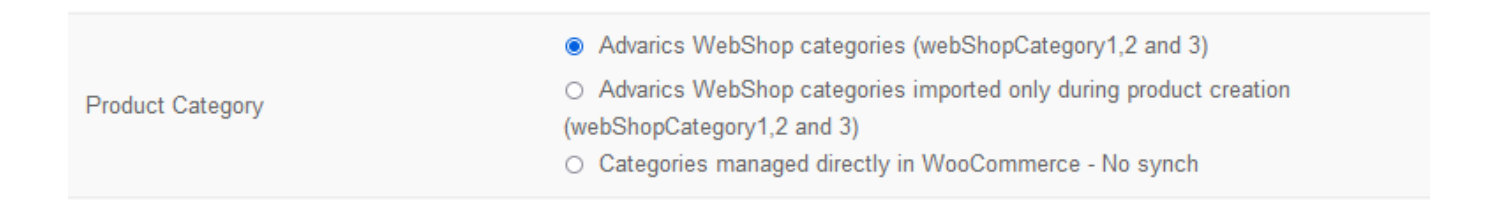

Advarics categories will be loaded as Shopify Product Tags.

Collections have to be created manually on Shopify adding tags as condition filters.

#### Define if product images should be downloaded from Advarics or added in Shopify

Product Images

○ No pics synchronization (added in Shopify) Synchronized with Advarics

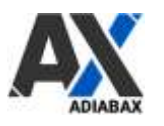

## 2.4 WebShop synchronization

**Synchronisation method:** Choose between a **differential approach** (downloads only changed records since last synchronization) and **Forced update** (downloads all products marked as WebShop articles, insert new and updated existing products and variants).

The **last update** can be changed manually to retrieve changes from a certain date onwards (Save settings before synchronizing)

| Synchronization method          | ● Update changed records only ○ Force update |
|---------------------------------|----------------------------------------------|
| Sync from (default last update) | 2021-07-29T11:45                             |

**Product to synchronize**: Decide to download all products or a single one using the Advarics GTIN as filter

| Product to synchronize | <ul><li>All products</li><li>Single GTIN</li></ul> |
|------------------------|----------------------------------------------------|
|                        | 4060477125947                                      |

**IMPORTANT**: Save settings before synchronizing when you switch from all to single product.

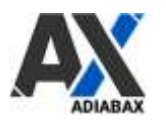

## 2.5 WebShop Order

Decide if orders should be sent in real time to Advarics or if you prefer that order stops on the WebShop (especially for testing purposes)

Order propagation Order stops on Shopify Send order to Advarics

## 2.6 Synchronization scheduling

It is possible to **plan the synchronization** between Advarics and the WebShop

Choose Advarics-Shopify synchronization interval (disable if the synchronization is only manually).

### Always save after setting changes

# 3. Manual Synchronisation

Articles can be synchronized manually (recommended during the test phase) Click "**Synch now**" button to synchronize products with Advarics

ACTIONS

Manual synchronization

SYNCH NOW

# 4. Support

For support please contact us at the following email address support@adiabax.it

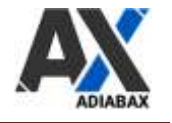